# JOBAID FOR JBCONTRACTOUCHER PPROVERS

| Project Summary & Voucher Routing Process | 2 |
|-------------------------------------------|---|
| Accessing the Voucher                     | 2 |
| Review Vouchar Header                     | 3 |
| View Line Distributions                   | 4 |
| View Attachments                          | 4 |
| Review Subrecipiets Invoice               | 5 |
| Review Certification Stamp                | 6 |
| Approve or Deny the Voucher               | 6 |

## Project Summary & Vouch Bouting Process

The PI Workflow Certification project routes subcontract invoices to department peesand PIs electronically via NUFinancials workflow, similar to other transactions such as REQs, PRQs, and Repents en this new process, a Voucher transaction containing payment information and the subrecipient's invoice as a PDF attachmentis used to capture approvals anaduthorize payment. After each level of approval, the Voucher is automatically routedo the next level The routing process is: ASRSPEpt. RADM or SUBKAPI>ASRSP Accounts Paybe. The NetIDand date/timestamp arecordedat eachlevel of approval.

#### Accessing the Voucher

Note: An email notification containing a direct link to the Vog Vuuific 0 5.909 (o)71.3 ()10. (e)-3 (ac)-1.9 (n)2.2 ()2

## ReviewVoucher Header

x Confirm the Supplier Name and Invoice Numbercanerect.

**View Line Distributions** 

- x From the header pagelick on each "Line Detailsow to confirm the chartstring.
- x Confirm the AmountProjectID and theseof Subk Account Codes 78640, 78650 (and at times 78642).

## **View Attachments**

x From the header page, click the View Attachments link.

х

Review Subreçciient's Invoice

## **Review Certification Stamp**

Approve or Deny the Voucher

x After reviewing the voucher and attached invoice, either Approve or Deny the transaction.

x If Denied, the voucher routes back to the originator (ASRSP)

x If Denying the voucher, please provide the reason in the Comments box.